### QUY TRÌNH NỘP HỎ SƠ, THANH TOÁN TRỰC TUYẾN PHÍ, LỆ PHÍ

(Ban hành kèm theo Công văn số: /SNN-VP ngày tháng năm 2024 của Sở Nông nghiệp và Phát triển nông thôn tỉnh Điện Biên)

#### I. QUY TRÌNH NỘP HỎ SƠ TRỰC TUYẾN

Bước 1: Đăng nhập vào trang: dichvucong.dienbien.gov.vn. Chọn "Đăng nhập"

| 🖂 🗧 atria i i                                                                             |                                                                                                    |                                                                    |                                                            |                                |
|-------------------------------------------------------------------------------------------|----------------------------------------------------------------------------------------------------|--------------------------------------------------------------------|------------------------------------------------------------|--------------------------------|
| $\leftrightarrow$ $\rightarrow$ C $\stackrel{\bullet\bullet}{\Rightarrow}$ dichvucong.die | enbien.gov.vn/vi/trangchu                                                                                                    |                                                                    |                                                            | ☆ ♡ ◎ :                        |
| 😁 Cổng Dịch vụ công 🔇 Nâng cao hi                                                         | ệu quả 📍 TED: Ideas Worth Sp 😁 Login 🧧                                                                                                 | 🖥 Trang thông tin điệ 🐣::Trang chủ::.:Đảng                         | 😤 Login 🔹 Tim iPhone Với iClo                              | » 📔 🗅 Tất cả dấu trang         |
| Thủ tục hành c                                                                            | <mark>HỆ THỐNG THÔNG TIN GIẢI Q</mark><br>T <mark>ÍNH ĐIỆN BIÊN</mark><br>lờnh chính phục vụ<br>chính Dịch vụ công trực tuyến Thanh to | <b>UYẾT THỦ TỤC HÀNH CHÍI</b><br>nán trực tuyến Tra cứu hồ sơ Phảr | NH<br>Anh kiến nghị - Đánh giả Tra cứu                     | Đạp<br>- Đặng ký<br>- Thống kê |
| Ho trợ ▼                                                                                  | Nhận từ khoá tìm kiếm                                                                                                    | XXX 991 774AA 1993XX                                               | Tim kiếm pảng cao                                          |                                |
|                                                                                           | Dịch vụ công trực tuyến                                                                                                    | Thanh toán trực tuyến                                              | Kết quả đánh giá chỉ số<br>phục vụ người dân, doanh nghiệp |                                |
|                                                                                           | Tra cứu hồ sơ                                                                                                    | Hỏi đáp                                                            | Đánh giá                                                   |                                |
|                                                                                           | DĮCH V                                                                                                    | ụ hành chính công                                                  | NỔI BẬT                                                    |                                |
| _                                                                                         | CÔNG DÂN                                                                                                    |                                                                    | DOANH NGHIỆP                                               | <b>@</b> P                     |
|                                                                                           |                                                                                                    |                                                                    |                                                            |                                |

Thực hiện đăng nhập duy nhất bằng ứng dụng "VNeID" của Bộ công an

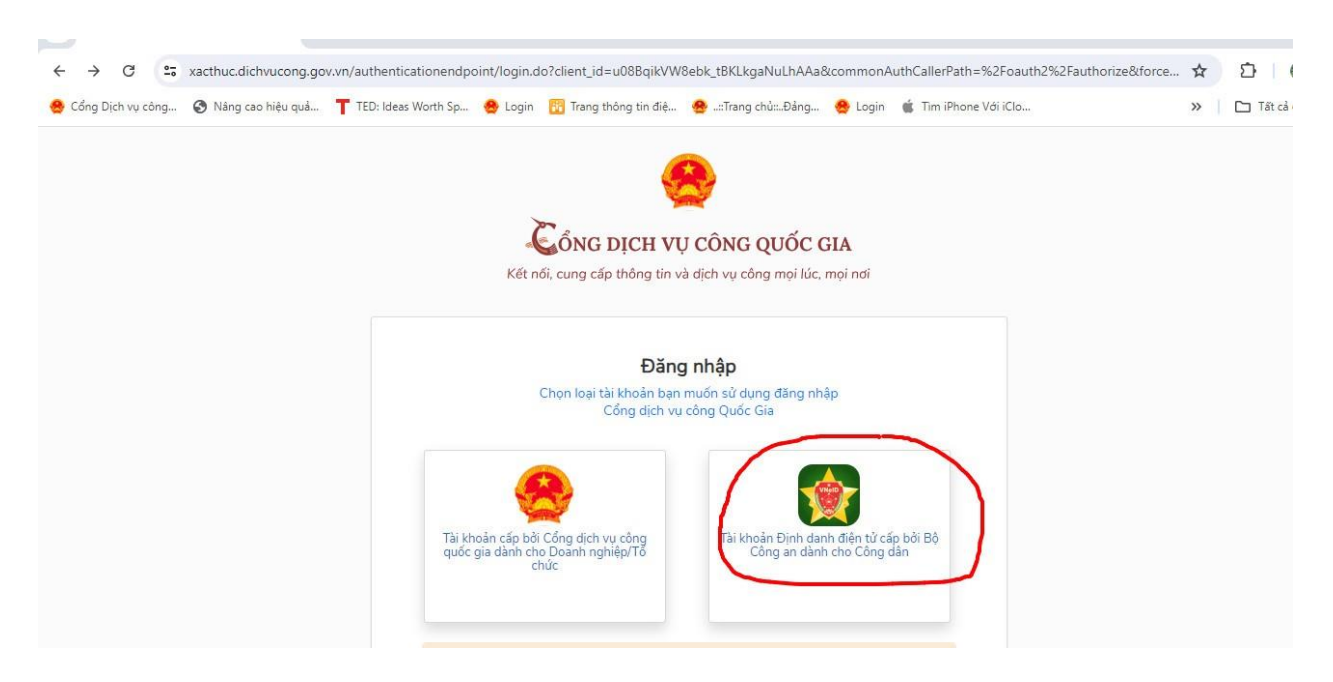

Bước 2: Thực hiện đăng nhập tài khoản định danh điện tử cấp bởi Bộ Công an: nhập tên đăng nhập, mật khẩu, hoặc quyết mã QR từ điện thoại. Sau đó nhập mã OTP được gửi về điện thoại.

| Đăng nhập V                | /NeID                                   |                                     | -                    |     |
|----------------------------|-----------------------------------------|-------------------------------------|----------------------|-----|
| Q 011188002<br>☐ Phuong141 | Xác th<br>Vui lòng nhập mã OTP<br>094** | ực OTP<br>vừa gửi tới số điện thoại | Sf tại               |     |
|                            | 8 2 1                                   | 7 9 3<br>Mã sẽ hết hạn 02:35        | hạn. Vui lòng<br>lại |     |
|                            | Huý bó                                  | Xác nhận                            |                      | e e |

\* Trường hợp **quên mật khẩu** đăng nhập ta thực hiện như sau:

Điện thoại đã được cài đặt ứng dụng VNeID định danh điện tử mức độ 2. Thực hiện đăng nhập ứng dụng VNeID tại điện thoại ta tích chọn "Quên mật khẩu"

| 05:31 🗢 🔶 🔤 🔹                         |                       | 😰 🥽 川 光殿 川 22% 📕  |  |  |
|---------------------------------------|-----------------------|-------------------|--|--|
| + marine and a second                 |                       |                   |  |  |
| Vui lòng nhập t<br>để tiếp tục        | hông tin đ            | ăng nhập          |  |  |
| <b>QUÀNG THỊ PHƯỢN</b><br>01*******42 | G                     |                   |  |  |
| Mật khẩu                              |                       |                   |  |  |
| 🕞 Nhập mật khẩu                       |                       | <u>~</u>          |  |  |
|                                       | Đăng nhập             |                   |  |  |
| Quên mật khẩu                         |                       | Đổi tài khoản 🔿   |  |  |
|                                       |                       |                   |  |  |
|                                       |                       |                   |  |  |
|                                       |                       |                   |  |  |
|                                       | ?                     | S                 |  |  |
| Hướng dẫn<br>sử dụng                  | Câu hỏi<br>thường gặp | Hotline<br>hỗ trợ |  |  |
| <u>Chính s</u>                        | sách quyền riê        | ng tư             |  |  |
| P                                     | hiên bản 2.1.8        |                   |  |  |
| 111                                   | $\bigcirc$            | <                 |  |  |

Tại trường thông tin "Quên mật khẩu" ta điền đầy đủ thông tin theo hướng dẫn sau đó tích chọn "Tiếp tục"

| 05:33 🖪 🔻 🗢 🔸         | 😂 🦡 대 译館 대 21% 🔳 |
|-----------------------|------------------|
|                       |                  |
| Quên mật khẩu         |                  |
| Số định danh cá nhân  |                  |
| 011188002742          | V                |
| Số điện thoại         | •                |
| 0944311816            | V                |
| Họ và tên khai sinh * |                  |
| Nhập thông tin        | ν                |
| Ngày-Tháng-Năm sinh * | γ                |
| DD-MM-YYYY            | $\sim$           |
| Ngày cấp thẻ CCCD *   | V                |
| DD-MM-YYYY            | ~                |
| Tiếp tục              |                  |
|                       | <                |

Tại trường thông tin "Thiết lập mật khẩu" nhập mật khẩu mới sau đó ta tích chọn "Xác nhận" là tài khoản đã cập nhật mật khẩu mới thành công và thực hiện đăng nhập lại tài khoản trên ứng dụng VNeID theo hướng dẫn như trên.

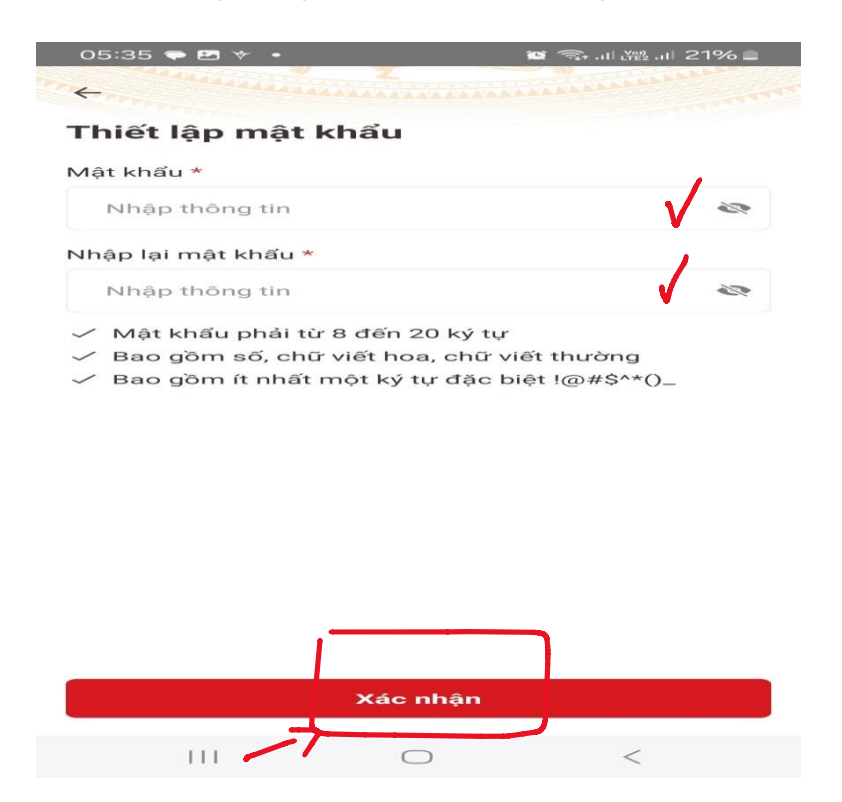

Bước 3: Thực hiện cập nhật thông tin: Tại tên đăng nhập tích chọn "Tên đăng nhập" sẽ hiển thị trang cập nhật thông tin.

| 👻 🧶 Cổng dịch vụ công tỉnh Điện Bi 🗴 🕂                   |                                                                                                    |                                                          |                                                                             | - 0 ×                |
|----------------------------------------------------------|----------------------------------------------------------------------------------------------------|----------------------------------------------------------|-----------------------------------------------------------------------------|----------------------|
| ← → C 😋 dichvucong.dienbien.gov.vn/vi/t                  | rangchu                                                                                            |                                                          |                                                                             | ∞ ☆ Ď 🚱 :            |
| 🐣 Cổng Dịch vụ công 📀 Năng cao hiệu quả 📍 TED:           | ldeas Worth Sp 🤹 Login 🛛 🎦 Trang thông tin điệ 🤞                                                   | 🕭::Trang chủ::.:Đảng 🔗 Login 🛭 🇯                         | Tim iPhone Với iClo                                                         | » 📋 Tất cả dấu trang |
| Hệ THỐNG T<br>TÌNH ĐIỆN Đ<br>Hành chính phục<br>Hỗ trợ v | <b>THÔNG TIN GIẢI QUYẾT THỦ TỤC<br/>BIÊN</b><br>svụ<br>công trực tuyến Thanh toán trực tuyến Tra c | C HÀNH CHÍNH<br>ứu hồ sơ Phản ánh kiến nghị <del>-</del> | Đánh giá 🔹 Tra cứu 👻                                                        | QUÀNG THI PHƯỢNG     |
| Nhập từ kho<br>Dịch                                      | á tìm kiếm<br>rụ công trực tuyến Thanh toán t<br>Tra cứu hồ sơ Hồi đ                               | Tim 1<br>rực tuyến Kết qi<br>phục vụ ng                  | kiếm năng cao Q<br>uả đánh giá chỉ số<br>gười dân, doanh nghiệp<br>Đánh giá |                      |
|                                                          | DỊCH VỤ HÀNH CHÍ                                                                                   | NH CÔNG NỔI BẬT                                          |                                                                             |                      |
|                                                          | CÔNG DÂN                                                                                           | DOANH                                                    | NGHIỆP                                                                      | <b>@</b>             |
| 😭 Học tập                                                |                                                                                                    | (\$) Tài chính doanh ngh                                 | iệp                                                                         |                      |
| Tích chọn "Cập nhật"                                     | điền đầy đủ các trư                                                                                | ờng thông tin<br>ය                                       | Quàng Thị Phượng                                                            | ✓ O Tiếng Việt ▼     |
| <b>7</b>                                                 | THÔNG TIN ĐĂNG NHẬP                                                                                |                                                          |                                                                             |                      |
| 🐣 Thông tin cá nhân                                      | Số điện thoại                                                                                      |                                                          |                                                                             | Chỉnh sửa            |
| ດີ, Thay đổi mật khẩu                                    | Email                                                                                              |                                                          |                                                                             | Chỉnh sửa            |
| 🛱 Đằng ký OTP                                            | CMND/CCCD 011188002742                                                                             | 2                                                        |                                                                             | Cập nhật             |

Sau khi điền đầy đủ các trường thông tin ta tích chọn "Cập nhật" tài khoản đã được cập nhật thông tin.

43) 5/2 # C 5110 6:23 SA

Quàng Thị Phượng

Công dân

Nữ

Ảnh đại diện

Họ và tên

Giới tính

Loại tài khoản

🔅 Cấu hình loại ký số

|                              | CMND/CCCD                    | Ngày cấp Nơi cấp                     |
|------------------------------|------------------------------|--------------------------------------|
|                              | 011188002742                 | 20/04/2021 🖬 Cục cảnh sát 🗸          |
| Thông tin cá nhân            | Quốc gia(*)                  | Tỉnh/Thành phố(*)                    |
| Thay đổi mật khẩu            | Việt Nam                     | <ul> <li>✔ Tỉnh Điện Biên</li> </ul> |
| Đằng ký OTP                  | Quận/huyện                   | Phường xã, thị trấn                  |
| Đăng ký nhắc việc            | Thành phổ Điện Biên Phủ      | ▼ Phường Tân Thanh ▼                 |
| Cập nhật chữ ký              | Số nhà/ Đường                |                                      |
| Thiết lập thông báo          | Tổ dân phố 6                 |                                      |
| Cấu hình loại ký số          |                              |                                      |
| Cấu hình thông báo nhắc việc | Cập nhật Lấy dữ liệu CSDL QG | Dân cư Quay lại                      |

Bước 4: Tại địa chỉ trang: dichvucong.dienbien.gov.vn. Có 02 cách để tìm kiếm tên TTHC cần thực hiện như sau:

Cách 1: Chọn "Dịch vụ công trực tuyến"

| → C 25 dichvucong.dienbien.gov.vn/vi/padsvc                                                                                         | ©.                | ☆ ☆                   | Ð        | 0        |
|----------------------------------------------------------------------------------------------------|-------------------|-----------------------|----------|----------|
| ng Dịch vụ công 📀 Năng cao hiệu quả 📍 TED: Ideas Worth Sp 🔗 Login 👸 Trang thông tin điệ 😣::Trang chủ:::Đảng 😤 Login 🧋 Tim iPhone Vớ | ii iClo           | »                     | 🗅 Tất    | cả dấi   |
|                                                                                                    | 🧐 QUÀI            | N <mark>G TH</mark> I | PHƯỢNG   |          |
| RE THỐNG THÔNG TIN GIẢI QUYẾT THỦ TỤC HÀNH CHÍNH<br>TÍNH ĐIỆN BIÊN<br>Hành chủ nghĩa Vụ                                             |                   |                       |          | NU       |
| Thủ tục hành chính Dịch vụ công trực tuyến Thình toán trực tuyến Tra cứu hồ sơ Phản ánh kiến nghị ▼ Đánh gi.<br>Hỗ trợ ▼            | á ✔ Tracứu ✔ Thố  | ng kê                 | 26       | - 1      |
| Trang chủ 🗲 Dịch vụ công trực tuyến                                                                                                 |                   |                       |          |          |
| Nhập từ khoá tìm kiếm                                                                                                    | Tìm kiếm nâng cao | Q                     | rim kiếm |          |
| Tim thấy 8939 kết quả                                                                                                    |                   |                       |          |          |
| 🛐 2.001914.000.00.00.H18 - Chỉnh sửa nội dung văn bằng, chứng chỉ                                                                   |                   |                       |          |          |
| DVCTT toàn trình                                                                                                    |                   |                       |          |          |
| 🛐 1.005010.000.00.00.H18 - Chấm dứt hoạt động của chi nhánh, văn phòng đại diện, địa điểm kinh doanh của hợp tác xã                 |                   |                       | 1        |          |
| DVCTT toàn trình                                                                                                    |                   |                       |          | <b>)</b> |
|                                                                                                    |                   |                       |          |          |

Gõ từ khoá tên thủ tục hành chính cần tìm kiếm ví dụ: "Cấp, gia hạn chứng chỉ hành nghề thú y" chọn "Tìm kiếm"

| <ul> <li>C 1 is dichwoong dienbien govm/vi/padswc/keyword=cáp/%20gia%20han%20cháng%20han%20han%2</li></ul>                                                                                                    |                  |                                 |                          |                             |                       |                         |                       |                       |                                        |          |             |
|----------------------------------------------------------------------------------------------------|------------------|---------------------------------|--------------------------|-----------------------------|-----------------------|-------------------------|-----------------------|-----------------------|----------------------------------------|----------|-------------|
| Cáng Dịch vụ công Năng cao hiếu quất T ED: Idea: Worth Sp. Login Tang thống tháng tin điện Login Tim liền nư Hone Voi ICla. >>                                                                                                    | → G 😴            | dichvucong.dienbien.g           | ov.vn/vi/padsvc?keyword  | =cấp,%20gia%20hạn%20chú     | ing%20chi%20hành%     | 20nghề%20thú%20y&p      | age=1&size=10π        | rocedure=&sector      | ©≂ ☆                                   | ΩI       | 0 :         |
| We be block sink kein     Cáp, gla han chúng chỉ hanh nghề thủ y     Miến thứng chí hanh nghề thủ y     Thư thứng chí hanh nghề thủ y     Thư thứng chí hanh nghề thủ y     Thư thứng chí hanh nghề thủ y     Thư thứng chí hanh nghề thủ y     Thư thứng chí hanh nghề thủ y     Thư thứng chí hanh nghề thủ y     Thư thứng chí hanh nghề thủ y     Thư thến ngh     Thư thến ngh     Thư thến ngh     Thư thến nghề thủ y     Thư thến nghề     Thư thến nghề     Thứ thến nghề     Thứ thến nghề     Thứ thến nghề     Thứ thến nghề     Thứ thến nghề     Thứ thến nghề     Thứ thến nghề     Thứ thến nghề     Thứ thến nghề     Thứ thến nghề     Thứ thến nghề                                                                                                    | ổng Dịch vụ công | 🔇 Nâng cao hiệu quả             | TED: Ideas Worth Sp      | 🤮 Login 🛛 🎦 Trang thông ti  | n điệ 😤::Trang ch     | ů:Đảng 🐣 Login 🧉        | Tim iPhone Với iClo   |                       | >>                                     | 🗅 Tất cả | ả dấu tran  |
| OutAre Hri Hritonia     Image: Strategie Strategie Strateg                                                                                                    |                  |                                 |                          |                             |                       |                         |                       | <b>A</b>              |                                        |          |             |
| Provide State   In this type In the type In the type In th                                                                                                    |                  |                                 |                          |                             |                       |                         |                       | QU                    | ANG THIF                               | HUQNG    | There are a |
| <ul> <li>Tink LERE BLÊN<br/>Hahn chính phục vụ</li> <li>Thủ tục hành chính</li> <li>Dịch vụ công trực tuyến</li> <li>Thanh toán trực tuyến</li> <li>Tra cứu hồ sơ</li> <li>Phần ánh Kiến nghị •</li> <li>Đánh giá •</li> <li>Tra cứu •</li> <li>Thống kê</li> </ul> Tra cứu • Thống kê Tra cứu • Thống kê Tra cứu • Tra cứu • Thống kê Tra cứu • Tra cứu • Tra cứu • Thống kê Tra cứu • Tra cứu • Tra cứu • Tra cứu • Tra cứu • Tra cứu • Tra cứu • Tra cứu • Tra cứu • Tra cứu • Tra cứu • Tra cứu • Tra cứu • Tra cứu • Tra cứu • Tra cứu • Tra cứu • Tra cứu • Tra cứu • </td <td>0</td> <td>HỆ TH</td> <td>ÔNG THÔNG TI</td> <td>N GIẢI QUYẾT TH</td> <td>Ủ TỤC HÀNH</td> <td>CHÍNH</td> <td></td> <td></td> <td></td> <td>A Card</td> <td></td>                                                                                                    | 0                | HỆ TH                           | ÔNG THÔNG TI             | N GIẢI QUYẾT TH             | Ủ TỤC HÀNH            | CHÍNH                   |                       |                       |                                        | A Card   |             |
| Hành chính phục vụ     Thủ tục hành chính     Dịch vụ công trực tuyến   Thanh toán trực tuyến     Tra cứu hồ sơ   Phần ánh kiến nghị • Đánh giá • Tra cứu • Thống kề   Tra cứu • Thống kề Tra cứu • Thống kề Cấp, gia hạn chứng chí hành nghề thú y Tim kiếm nằng ca      Ngh từ kết quấ     Sig 2.001064.000.0.0.0.118 - Cấp, gia hạn Chứng chí hành nghề thủ y thuộc thẩm quyền cơ quan quản lý chuyện ngành thủ y cấp tinh (gồm tiêm phòng, chữa bệnh, phẩu thuật động vật, tư vấn các hoạt động liên quan đến lĩnh vực thủ y, khảm bệnh, chấn đoàn bệnh, xết nghiệm bệnh động vật, buôn bán thuốc thủ y)    Hiến thị   10                                                                                                    | ST R             | TÎNH                            | DIỆN BIÊN                |                             |                       |                         |                       |                       |                                        |          |             |
| Thủ tục hành chính Địch vụ công tực tuyến Thanh toán trực tuyến Tra cứu hồ sơ Phán ánh kiến nghị • Đánh giá • Tra cứu • Thống kề   Trang chủ > Dịch vụ công trực tuyến Trang chủ > Dịch vụ công trực tuyến Trang chủ > Dịch vụ công trực tuyến Trang chủ > Dịch vụ công trực tuyến Trang chủ > Dịch vụ công trực tuyến Trang chủ > Dịch vụ công trực tuyến Trang chủ > Dịch vụ công trực tuyến Trang chủ > Dịch vụ công trực tuyến Trang chủ > Dịch vụ công trực tuyến Trang chủ > Dịch vụ công trực tuyến Trang chủ > Dịch vụ công trực tuyến Trang chủ > Dịch vụ công trực tuyến Tim thấy 1 kết quả Su 2.001064.0000.00.00.H18 - Cắp, gia hạn Chứng chỉ hành nghề thủ y thuộc thẩm quyền cơ quan quản lý chuyên ngành thủ y cấp tinh (gôm tiêm phòng, chữa bệnh, phẩu thuật đông vật; tư vấn các hoạt động liên quan đến lĩnh vực thủ y; khảm bệnh, chấn đoàn bệnh, xét nghiệm bệnh động vật; buôn bán thuốc thủ y) DVCTT toàn trình Hiến thị 10 * trên 1 bản ghi ( 1)                                                                                                    | -                | Hành ch                         | ính phục vụ              |                             |                       |                         | 3                     |                       | · ···································· | A        | 7.24        |
| Hồ trọ -<br>Trang chủ > Dịch vụ công trực tuyến<br>Cấp, gia hạn chứng chỉ hành nghẽ thủ y<br>Tim kiếm năng ca<br>Q Tim kiếm<br>Cấp, gia hạn chứng chỉ hành nghẽ thủ y<br>Tim kiếm năng ca<br>Q Tim kiếm<br>Tim kiếm năng ca<br>Q Tim kiến<br>Tim kiếm năng ca<br>Q Tim kiến<br>Tim kiếm năng ca<br>Q Tim kiến<br>Tim kiếm năng ca<br>Q Tim kiến<br>Tim kiếm năng ca<br>Q Tim kiến<br>Tim kiếm năng ca<br>Q Tim kiến<br>Tim kiếm năng ca<br>Q Tim kiến<br>Tim kiếm năng ca<br>Q Tim kiến<br>Tim kiếm năng ca<br>Q Tim kiến<br>Tim kiếm năng ca<br>Q Tim kiến<br>Tim kiếm năng ca<br>Q Tim kiến<br>Tim kiếm năng ca<br>Q Tim kiến<br>Tim kiến năng ca<br>Q Tim kiến<br>Tim kiến<br>Tim kiến năng ca<br>Q Tim kiến<br>Tim kiến<br>Tim kiến | <b>•</b>         | Thủ tục hành chính              | Dịch vụ công trực tuyến  | Thanh toán trực tuyến       | Tra cứu hồ sơ         | Phản ánh kiến nghị 🔻    | Đánh giá 👻            | Tra cứu 🔻 T           | hống kê                                |          |             |
| Trang chủ > Dịch vụ công trực tuyến         Nhập từ khoả tim kắm         cấp, gia hạn chứng chỉ hành nghẽ thủ y         Tim thấy 1 kết quả         Q Tim kiếm         Q Tim kiếm năng ca         Q Tim kiếm năng ca         Văn thấy 1 kết quả         Q 2.001064.000.00.00.118 - Cấp, gia hạn Chứng chỉ hành nghẽ thủ y thuộc thẩm quyền cơ quan quản lý chuyên ngành thủ y cấp tỉnh (gồm tiêm phòng, chữa bệnh, phẩu thuật động vật, tư vấn các hoạt động liên quan đến lĩnh vực thủ y; khám bệnh, chấn đoán bệnh, xét nghiệm bệnh động vật; buôn bán thuốc thủ y)         D DVCTT toàn trình       Tim Sở Nông nghiệp v Phật trên nông thôn         Hiến thị       10 🐨 trên 1 bản ghi       <                                                                                                    | Hỗ trợ 🔻         |                                 |                          |                             |                       |                         |                       |                       |                                        |          |             |
| Image child 's Dich và conig trub truyen         Pháp tá khoá tím kiếm         Cấp, gia hạn chứng chi hành nghề thủ y         Tim thấy 1 kết quá         Su 2.001064.000.00.00.H18 - Cấp, gia hạn Chứng chỉ hành nghề thủ y thuộc thẩm quyền cơ quan quản lý chuyên ngành thủ y cấp tính (gồm tiêm phòng, chữa bệnh, phẩu thuật đông vật; tư vấn các hoạt động liên quan đến lĩnh vực thủ y; khám bệnh, chấn đoàn bệnh, xêt nghiệm bệnh động vật; buôn bán thuốc thủ y)         j       DVCTT toàn trình         Hiến thị       10         trên 1 bản ghi       <                                                                                                    | Trong obů        | Dieb un e êng trug tur          | ž.                       |                             |                       |                         |                       |                       | _                                      |          |             |
| Căp, gia hạn chứng chỉ hành nghẽ thủ y       Tim kiếm năng ca       Q Tim kiếm         Tim thấy 1 kết quá       Im thấy 1 kết quá       Im thấy 1 kết quá       Im thấy 1 kết quá         Sa 2.001064.000.00.00.H18 - cấp, gia hạn Chứng chỉ hành nghẽ thủ y thuộc thẩm quyền cơ quan quán lý chuyên ngành thủ y cấp tinh (gồm tiêm phòng, chữa bệnh, phẩu thuật động vật; tư vấn các hoạt động liên quan đến lĩnh vực thủ y; khảm bệnh, chấn goàn bệnh, xêt nghiệm bệnh động vật; buôn bán thuốc thủ y)       Im thếm thủ thủ thủ thủ thủ thủ thủ thủ thủ thủ                                                                                                    | Nhận từ khoá tìm | > Dich vụ công trục tuy<br>kiếm | en                       |                             |                       |                         |                       | (                     |                                        |          |             |
| Tim thấy 1 kết quả         Si 2.001064.000.00.00.H18 - Cắp, gia hạn Chứng chỉ hành nghẽ thủ y thuộc thẩm quyền cơ quan quản lý chuyên ngành thủ y cấp tỉnh (gồm tiêm phòng, chữa bệnh, phẫu thuật động vật; tư vấn các hoạt động liên quan đến lĩnh vực thủ y; khám bệnh, chấn đoán bệnh, xét nghiệm bệnh động vật; buôn bán thuốc thủ y)         > DVCTT toàn trình       m Số Nông nghiệp vị Phật nên nông thôn         Hiển thị       10 *       trên 1 bản ghi                                                                                                    | cấp, gia han c   | chứng chỉ hành nghề thủ         | v                        |                             |                       |                         |                       | Tìm kiếm nâng cau     | QT                                     | im kiếm  |             |
| Tim thấy 1 kết quả         Si 2.001064.000.00.00.H18 - Cấp, gia hạn Chứng chỉ hành nghề thú y thuộc thẩm quyền cơ quan quản lý chuyện ngành thú y cấp tinh (gồm tiềm phòng, chữa bệnh, phẩu thuật động vật; tư vấn các hoạt động liên quan đến lĩnh vực thú y; khám bệnh, chẩn đoán bệnh, xét nghiệm bệnh động vật; buôn bán thuốc thú y)         DVCTT toàn trình       m Sở Nông nghiệp v Phát đến nông thôn         Hiển thị       10 👻 trên 1 bản ghi       < 1                                                                                                    |                  |                                 | ·                        |                             |                       |                         |                       |                       |                                        |          | )           |
| <ul> <li>2.001064.000.00.00.H18 - Cấp, gia hạn Chứng chỉ hành nghẽ thủ y thuộc thẩm quyền cơ quan quản lý chuyên ngành thủ y cấp tỉnh (gồm tiêm phòng, chữa bệnh, phẫu thuật động vật; tư vấn các hoạt động liên quan đến lĩnh vực thủ y; khám bệnh, chấn đoán bệnh, xét nghiệm bệnh động vật; buôn bán thuốc thủ y)</li> <li>DVCTT toàn trình mì Sở Nông nghiệp v Phạt rên nông thôn</li> <li>Hiển thị 10 🐨 trên 1 bản ghi</li> </ul>                                                                                                    | Tìm thấy '       | 1 kết quả                       |                          |                             |                       |                         |                       |                       |                                        |          |             |
| vấn các hoạt động liên quan đến lĩnh vịc thủ y, khẩm bệnh, chấn gián bệnh, viết nghiệm bệnh động vật, buôn bán thuốc thủ y)<br>> DVCTT toàn trình                                                                                                    | S 2 001          | 064 000 00 00 H18 - Câ          | n gia han Chứng chỉ hàn  | h nghề thủ v thuộc thẩm quy | ền cơ quan quản lý c  | huyên ngành thú v cấn t | ỉnh (đồm tiêm nhòn    | a chữa hệnh nhẫu thi  | iất động v                             | ât: tur  |             |
| ► DVCTT toàn trình mì Sở Nông nghiệp vi Phả mên nông thôn Hiến thị 10 - trên 1 bản ghi K 1                                                                                                    | vấn các ho       | ạt động liên quan đến lĩ        | nh vực thú y; khám pệnh, | chẩn đoán bệnh, xét nghiệm  | i bệnh động vật; buôi | n bán thuốc thú y)      | inin (goin tient phon | g, chuu bộnh, pháu th | iệt động t                             | ui, iu   |             |
| Hiển thị 10 👻 trên 1 bán ghi < 1                                                                                                    |                  | DVCTT toàn trình                | Sở Nông nghiệp và Phát   | men nông thôn               |                       |                         |                       |                       |                                        |          |             |
| Hiển thị 10 🔻 trên 1 bản ghi                                                                                                    |                  |                                 | _                        |                             |                       |                         |                       |                       |                                        |          |             |
|                                                                                                    | Hiển thị 1       | 10 👻 trên 1 bản ghi             |                          |                             |                       |                         |                       |                       | < 1                                    |          |             |
|                                                                                                    |                  |                                 |                          |                             |                       |                         |                       |                       |                                        |          |             |

#### Sau khi đã tìm được thủ tục cần nộp tích chọn "Nộp hồ sơ trực tuyến"

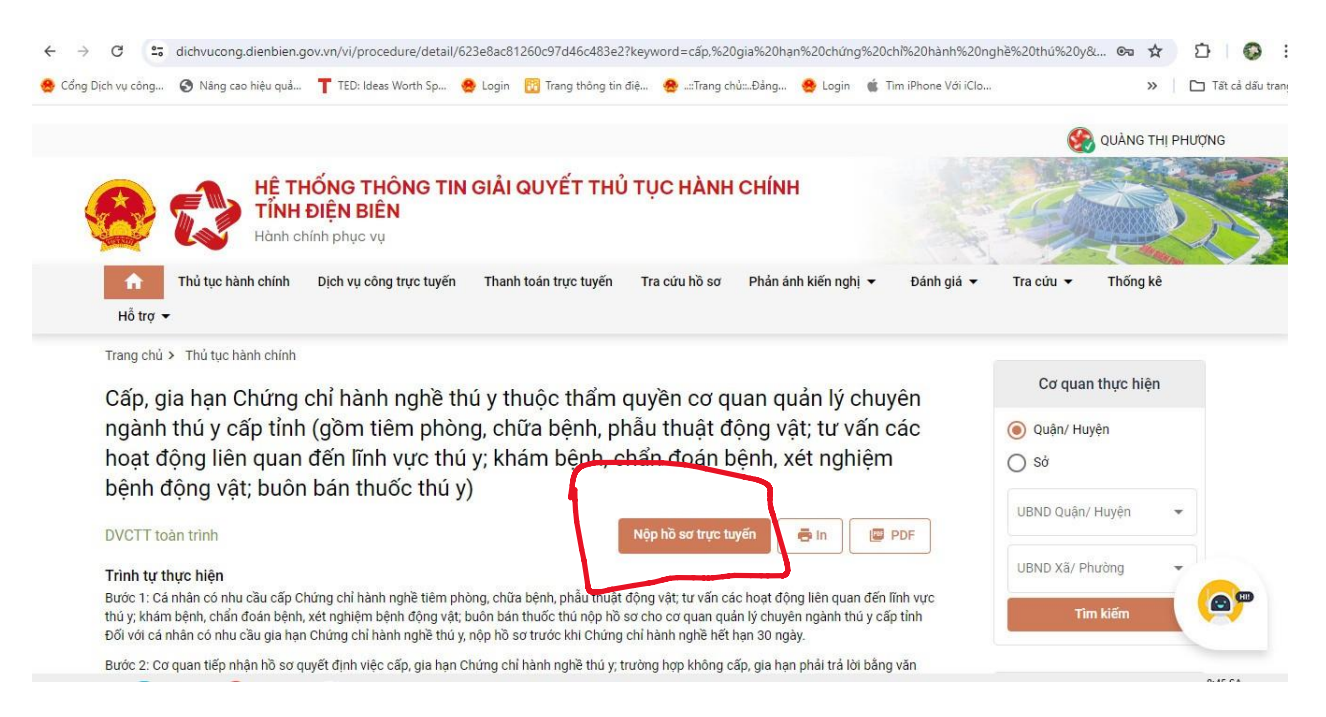

<u>Cách 02</u>: Tích chọn "Thủ tục hành chính" tìm đến "Bộ thủ tục hành chính cấp tỉnh" Tích chọn "Sở Nông nghiệp và phát triển nông thôn" tìm đến lĩnh vực "Thú y"

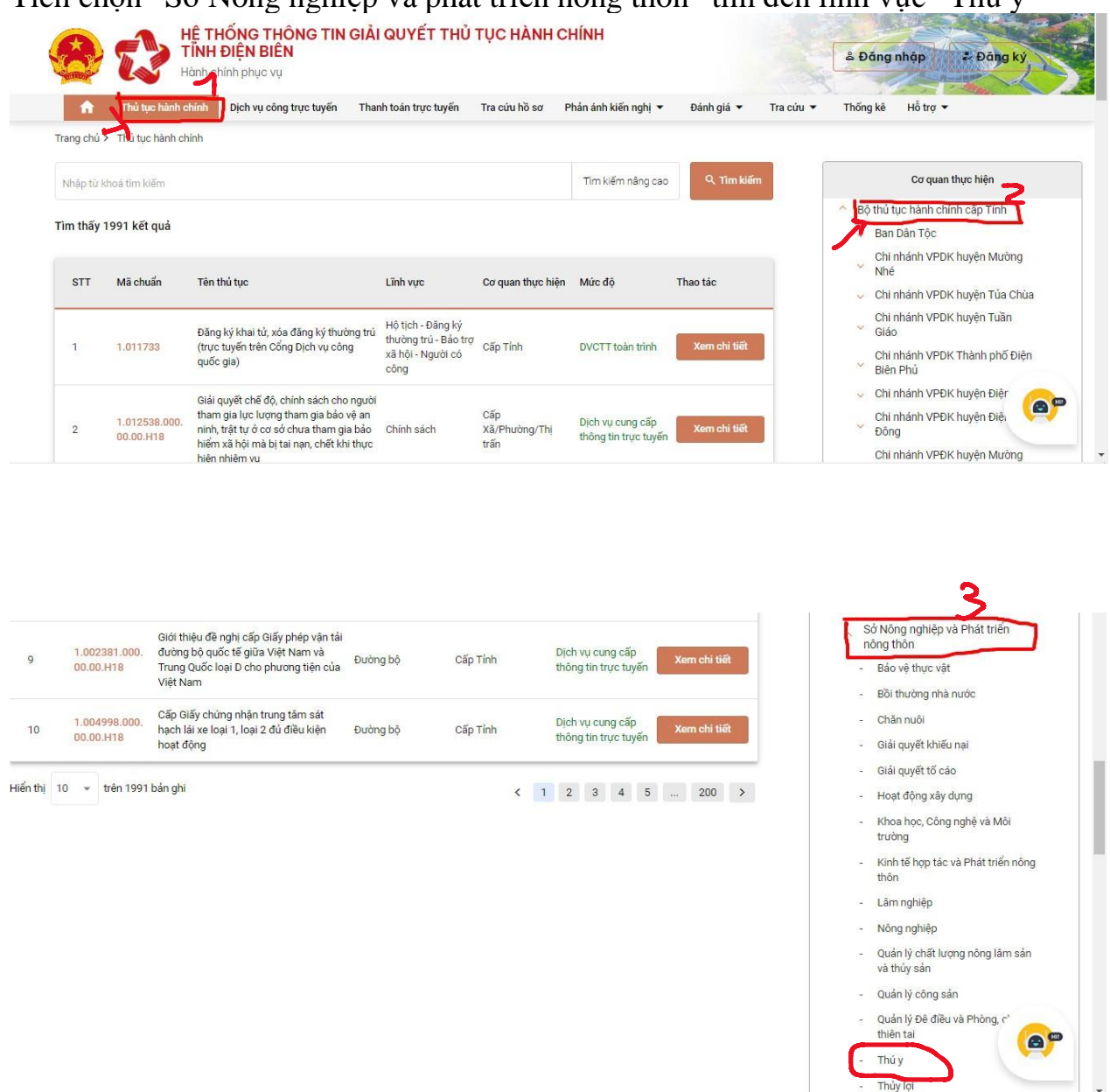

Sau đó tìm tên TTHC cần thực hiện tích chọn "Xem chi tiết"

| STT | Mã chuẩn                   | Tên thủ tục                                                                                                    | Lĩnh vực | Cơ quan thực hiện | Mức độ                                   | Thao tác          |
|-----|----------------------------|----------------------------------------------------------------------------------------------------|----------|-------------------|------------------------------------------|-------------------|
| 1   | 1.011477.000.<br>00.00.H18 | Cấp lại Giấy chứng nhận cơ sở an toàn<br>dịch bệnh động vật (cấp tỉnh)                                                                                                    | Thủ y    | Cấp Tỉnh          | DVCTT một phần                           | Xem chi tiết      |
| 2   | 1.011475.000.<br>00.00.H18 | Cấp Giấy chứng nhận cơ sở an toàn<br>dịch bệnh động vật (cấp tỉnh)                                                                                                    | Thú y    | Cấp Tỉnh          | DVCTT một phần                           | Xem chi tiết      |
| 3   | 1.011479.000.<br>00.00.H18 | Cấp lại Giấy chứng nhận vùng an toàn<br>dịch bệnh động vật (cấp tỉnh)                                                                                                    | Thú y    | Cấp Tỉnh          | DVCTT một phần                           | Xem chi tiết      |
| 4   | 2.001064.000.<br>00.00.H18 | Cấp, gia hạn Chúng chỉ hành nghề thú y<br>thuộc thẩm quyền cơ quan quản lý<br>chuyên ngành thú y cấp tỉnh (gồm tiêm<br>phòng, chữa bệnh, phẫu thuật động vật;<br>tư vấn các hoạt động liên quan đến lĩnh<br>vực thú y; khám bệnh, chấn đoán bệnh,<br>xết nghiệm bệnh động vật; buôn bán<br>thuốc thú y) | Thú y    | Cấp Tỉnh          | DVCTT toàn trình                         | 4<br>Xem chi tiết |
| 5   | 2.002132.000.<br>00.00.H18 | Cấp, cấp lại Giấy chứng nhận điều kiện<br>vệ sinh thủ y (cấp tỉnh)                                                                                                    | Thú y    | Cấp Tỉnh          | DVCTT một phần                           | Xem chi tiết      |
| 6   | 1.004839.000.<br>00.00.H18 | Cấp lại Giấy chứng nhận đủ điều kiện<br>buôn bán thuốc thủ y                                                                                                    | Thú y    | Cấp Tỉnh          | DVCTT toàn trình                         | Xem chi tiết      |
| 7   | 1.003810.000.<br>00.00.H18 | Cấp lại Giấy chứng nhận cơ sở an toàn<br>dịch bệnh động vật trên cạn                                                                                                    | Thú y    | Cấp Tỉnh          | Dịch vụ cung cấp<br>thông tin trực tuyến | Xem chi tiết      |

# Sau khi đã tìm được thủ tục cần nộp tích chọn "Nộp hồ sơ trực tuyến"

| rang chủ 🔪 Thủ tục bành chính                                                                                                    |                                                                                      |
|----------------------------------------------------------------------------------------------------|--------------------------------------------------------------------------------------|
| ang was transformantemati                                                                                                    | Cơ quan thực hiện                                                                    |
| xấp, gia hạn Chứng chi hanh nghẽ thủ y thuộc thấm quyền cơ quan quan lý chuyen nganh thủ                                                                                                    |                                                                                      |
| r cấp tỉnh (gồm tiêm phòng, chữa bệnh, phầu thuật động vật; tư vấn các hoạt động liên quan                                                                                                    | 💿 Quận/ Huyện  🔿 Sở                                                                  |
| lến lĩnh vực thú y; khám bệnh, chẩn đoán bệnh, xét nghiệm bệnh động vật; buôn bán thuốc                                                                                                    |                                                                                      |
| hú v)                                                                                                    | UBND Quận/ Huyện 👻                                                                   |
|                                                                                                    |                                                                                      |
| VCTT toàn trình 🧧 🖬 🖉 PDF                                                                                                    | UBND Xã/ Phường 👻                                                                    |
| rinh tự thực biến                                                                                                    |                                                                                      |
| ước 1: Cá nhận có nhu cầu cấp Chứng chỉ hành nghẽ tiêm phòng, chữa bênh, phầu thuật đóng vật, tư vấn các hoạt đóng liên guan đến lĩnh vực thú y; khám                                                                                                   | Tim kiem                                                                             |
| ệnh, chấn đoán bệnh, xét nghiệm bệnh động vật, buôn bán thuốc thú nộp hồ sơ cho cơ quan quản lý chuyên ngành thú y cấp tỉnh Đối với cá nhân có nhu cầu<br>La bao chức a shi bành anh ở thứu năn bằ cơ trước khi Chức a shi bành anh ở bất hạn 90 metric |                                                                                      |
| ra năn chưng chí nănh nghệ thủ y, hợp ho số trưởc khi chúng chí nănh nghệ hệt nặn số ngày.                                                                                                    | The and the state of the                                                             |
| ước 2: Cở quan tiếp nhận hó sở quyết định việc cáp, gia hạn Chung chỉ hành nghệ thủ ý; trường hợp không cáp, gia hạn phải trá lới bang văn ban và nêu ró lý<br>o.                                                                                       | Thủ tục thương gặp                                                                   |
|                                                                                                    | > Cấp giấy phép, gia hạn giấy                                                        |
| ầu mối hỗ trợ                                                                                                    | phép tổ chức hoạt động dạy                                                           |
| iện thoại:                                                                                                    | thuộc chương trình THPT                                                              |
| ĩnh vực                                                                                                    |                                                                                      |
| hú y                                                                                                    | <ul> <li>Đánh giá duy trì đáp ứng Thực<br/>bành tốt đối với cơ sở có kinh</li> </ul> |
| ối tự nga thực hiện                                                                                                    | doanh thuốc dạng phối hợp có                                                         |
| or daying and o men                                                                                                    | chứa dược chất gây nghiện,                                                           |

Bước 5: Tại mục "Thông tin hồ sơ" điền thông tin của chủ hồ sơ. Nếu người nộp là chủ hồ sơ thì tích vào ô vuông "Cũng là người nộp hồ sơ" sau đó chọn "Tiếp tục"

| 1                    |          |                                | 3                     | 4                                      |     |
|----------------------|----------|--------------------------------|-----------------------|----------------------------------------|-----|
| Thông tin hồ sơ      |          | Thành phần hồ sơ               | Thông tin phí, lệ phí | Nộp hồ                                 | sơ  |
| Thông tin người nộp  |          |                                |                       |                                        |     |
| Họ tên *             |          | Cơ quan/ tổ chức               | Số CM                 | ND/CCCD, <mark>M</mark> ã số thuế/MS D | N * |
| Quàng Thị Phượng     |          | Nhập cơ quan/ tổ chức          | 0111                  | 88002742                               |     |
| Ngày cấp CMND/CCCD 🔞 |          | Nơi cấp CMND/CCCD              | Quốc g                | gia                                    |     |
| 20/04/2021           | <b>m</b> | Cục cảnh sát Quản lý hành chín | h về trật tự× ▼ Việt  | Nam                                    | ×   |
| Ngày sinh 🕜          |          | Giới tính                      | Số điệ                | n thoại 🕢                              |     |
| 15/10/1988           | <b>*</b> | Nữ                             | × •                   |                                        |     |
| Tỉnh/TP *            |          | Quận/huyện *                   | Phườn                 | g/xã *                                 |     |
| Tỉnh Điện Biên       | × •      | Thành phố Điện Biên Phủ        | × 👻 Phườ              | ờng Tân Thanh                          | ×   |
| Địa chỉ chi tiết 🕢   |          | Số Fax                         | Email                 |                                        |     |
| Tổ dân phố 6         |          |                                |                       |                                        |     |

| Chủ hồ sơ                                     |               |  |  |
|-----------------------------------------------|---------------|--|--|
| Cũng là người nộp hồ sơ                       |               |  |  |
| Họ và tên 🕑 *                                 |               |  |  |
| Quàng Thị Phượng                              |               |  |  |
| Điện thoại liên hệ 🕜                          |               |  |  |
| Nhập điện thoại liên hệ                       |               |  |  |
| Số CMND/CCCD 😧                                |               |  |  |
| 011188002742                                  |               |  |  |
| Địa chỉ chủ hồ sơ (chi tiết, xã phường, huyện | thi) 🕑        |  |  |
| Tổ dân phố 6 phường tân thanh thành phố       | Điện Biên Phủ |  |  |

Bước 6: Tại mục "Thành phần hồ sơ": Chọn tệp tin cần tải lên (*lưu ý: các thành phần hồ sơ tải lên phải là file PDF*) sau đó chọn "Tiếp tục"

|                                  | $\checkmark$                                                                    |                                                                                                    |                                                                              | (3)                               | (4)                                                                                |
|----------------------------------|---------------------------------------------------------------------------------|----------------------------------------------------------------------------------------------------|------------------------------------------------------------------------------|-----------------------------------|------------------------------------------------------------------------------------|
|                                  | Thông tin hồ                                                                    | i sơ                                                                                                    | Thành phần hồ sơ                                                             | Thông tin phí, lệ phí             | Nộp hồ sơ                                                                          |
| Thành                            | n phần hồ sơ                                                                    |                                                                                                    |                                                                              |                                   |                                                                                    |
|                                  | - Đơn đăng ký cấp/g                                                             | gia hạn chứng chỉ hành n                                                                                                    | ghề theo Phụ lục 3 Nghị định 35/201                                          | 16/NĐ-CP ngày 15/5/2016 của Chính | Phủ;                                                                               |
| ۲                                | 1                                                                               | Bản chính                                                                                                    | Link file mẫu                                                                |                                   | 🛞 Chọn tệp tin                                                                     |
| 1                                | Văn bằng, chứng ch                                                              | ỉ chuyên môn phù hợp v                                                                                                    | ới từng loại hình hành nghề thú y ;                                          |                                   |                                                                                    |
|                                  | 1                                                                               | Bản chính                                                                                                    |                                                                              |                                   | 🛞 Chọn tệp tin                                                                     |
| V                                | - 02 ảnh 4x6.                                                                   |                                                                                                    |                                                                              |                                   |                                                                                    |
| 0                                |                                                                                 | Dia akiak                                                                                                    |                                                                              |                                   |                                                                                    |
| $\overline{\mathbf{O}}$          | 1                                                                               | Ban chinn                                                                                                    |                                                                              |                                   | Schön tép tin                                                                      |
|                                  |                                                                                 |                                                                                                    |                                                                              |                                   |                                                                                    |
|                                  |                                                                                 |                                                                                                    |                                                                              |                                   |                                                                                    |
| - Giâ                            | ấy chứng nhận sức                                                               | : khỏe;                                                                                                    |                                                                              |                                   |                                                                                    |
| - Giâ                            | ĩy chứng nhận sức                                                               | <b>: khỏe;</b><br>Bản chính                                                                                                    |                                                                              |                                   | 🛞 Chọn tệp tin                                                                     |
| - Giá                            | ĩy chứng nhận sức<br>1                                                          | s khỏe;<br>Bản chính<br>n dân hoặc Thẻ căn cự?                                                                                 | ức công đận:                                                                 |                                   | 🛞 Chọn tệp tin                                                                     |
| - Giâ                            | ĩy chứng nhận sức<br>1<br>v chứng minh nhân                                     | s khỏe;<br>Bản chính<br>n dân hoặc Thẻ căn cươ                                                                                 | ờc công dân;                                                                 |                                   | 🛞 Chọn tệp tin                                                                     |
| - Giá                            | íy chứng nhận sức<br>1<br>r chứng minh nhân<br>1                                | b khỏe;<br>Bản chính<br>n dân hoặc Thẻ căn cươ<br>Bản chính                                                                    | ức công dân;                                                                 |                                   | ⓒ Chọn tệp tin ⓒ Chọn tệp tin                                                      |
| Giấy<br>Giấy<br>Lý lịd           | íy chứng nhận sức<br>1<br>r chứng minh nhân<br>1<br>ch tư pháp được c           | c khỏe;<br>Bản chính<br>n dân hoặc Thẻ căn cươ<br>Bản chính<br>rơ quan có thẩm quyền                                           | ýc công dân;<br>xác nhận (Đối với người nước ngo                             | bài);                             | ⓒ Chọn tệp tin ⓒ Chọn tệp tin                                                      |
| Giấy<br>Giấy<br>Lý lịd           | áy chừng nhận sức<br>1<br>r chứng minh nhân<br>1<br>ch tư pháp được c<br>1      | s khỏe;<br>Bản chính<br>n dân hoặc Thẻ căn cươ<br>Bản chính<br>rơ quan có thấm quyền<br>Bản chính                              | ýc công dân;<br>xác nhận (Đối với người nước ngo                             | bài);                             | ⓒ Chọn tệp tin ⓒ Chọn tệp tin                                                      |
| - Giấ<br>Giấy<br>Lý lịc<br>- Chi | áy chừng nhận sức<br>1<br>r chứng minh nhân<br>1<br>ch tư pháp được c<br>1      | c khỏe;<br>Bản chính<br>n dân hoặc Thẻ căn cươ<br>Bản chính<br>cơ quan có thẩm quyền<br>Bản chính<br>Bản chính                 | ýc công dân;<br>xác nhận (Đối với người nước ngo<br>ong trường hợp gia hạn); | bài);                             | <ul> <li>♥ Chọn tệp tin</li> <li>♥ Chọn tệp tin</li> <li>♥ Chọn tệp tin</li> </ul> |
| Giấy<br>Giấy<br>Lý lịd           | íý chứng nhận sức<br>1<br>r chứng minh nhân<br>1<br>ch tư pháp được c<br>1<br>1 | c khỏe;<br>Bản chính<br>n dân hoặc Thẻ căn cươ<br>Bản chính<br>Bản chính<br>Bản chính<br>ệ thú y đã được cấp (trợ<br>Bản chính | ýc công dân;<br>xác nhận (Đối với người nước ngo<br>ong trường hợp gia hạn); | sài);                             | Chọn tệp tin             Chọn tệp tin             Chọn tệp tin                     |

10

Bước 7: Tại mục "Thông tin phí, lệ phí" điền đầy đủ các trường thông tin được đánh dấu theo hướng dẫn như hình. Sau đó tích chọn " Tiếp tục"

|                          |                                |                                |                               |                    | 4                                                              |
|--------------------------|--------------------------------|--------------------------------|-------------------------------|--------------------|----------------------------------------------------------------|
| Thông tin                | hồ sơ                          | Thành phần hồ sơ               | Thô                           | ng tin phí, lệ phí | Nộp hồ sơ                                                      |
| Hình thức nhận kết qu    | iả(*)                          |                                |                               |                    |                                                                |
| Nhận Qua địch vụ BCCI    | -1                             | Đảng ký nhận kế                | t quả tại nhà                 |                    |                                                                |
| Tên                      |                                | Số điện thoại                  |                               |                    |                                                                |
| Quàng Thị Phượng         | V                              | 0944311816                     |                               | Email              |                                                                |
| Tinh/TP *                |                                | Quận/huyện *                   |                               | Phường/xã*         |                                                                |
| Tỉnh Điện Biên           |                                | Thành phố Điện B               | iên Phủ                       | Phường Tân         | Thanh                                                          |
| Địa chỉ chi tiết<br>tổ 6 | V                              |                                |                               |                    |                                                                |
| hông tin phí, lệ phí     | •                              |                                |                               |                    |                                                                |
| Loại lệ phí              | Số lượng                       | Mức lệ phí                     | Thành tiền                    | Bắt buộc           | Mô tả                                                          |
| Phí                      | 1                              | 50.000 VNĐ (Lệ ph              | í cấp 🗢 50.000 VNĐ            | Không              | Lệ phí cấp chứng chỉ h<br>nghề dịch vụ thú y: 50.0<br>đồng/lần |
| Tổng                     |                                |                                | 50.000 VNĐ                    |                    |                                                                |
| 1                        |                                |                                |                               |                    |                                                                |
| Thi chac chan rang cac   | thông tin khai bao trên là đùi | ng sự thật và đồng ý chịu trác | h nhiệm trước pháp luật về là | n khai tren.       |                                                                |
| LFaoYL                   | LFaoYL                         | £                              |                               |                    |                                                                |
| ăng ký thông tin hoàn t  | liên                           |                                |                               |                    |                                                                |
| Số tài khoản             | V                              | Chủ tài khoản                  | V                             | Tên ngân hàr       | na 🔨                                                           |

Bước 8: Tại mục "Nộp hồ sơ" sẽ hiện thông báo "Nộp hồ sơ thành công" tích chọn "Đồng ý" để kết thúc quy trình nộp hồ sơ trực tuyến.

|                                                                                                    | Nộp hồ sơ thành công<br>Mã số hồ sơ: 000.00.10.H18-240722-0002<br>Hồ sơ đang chờ tiếp nhận |                    |                           |                                                                  |  |
|----------------------------------------------------------------------------------------------------|--------------------------------------------------------------------------------------------|--------------------|---------------------------|------------------------------------------------------------------|--|
| Người nộp hỗ sơ<br>Họ tên người nộp: Quảng Thị Phượng Ngày sinh: 15/10/1988 CMND: 011188002742<br>Nơi cấp CMND/ Cản Cục cảnh sát Quản lý hành chính về trật tự. Số điện thoại: Email:<br>cước: xã hội |                                                                                            |                    |                           |                                                                  |  |
| Thành phần hồ sơ                                                                                                    |                                                                                            |                    |                           |                                                                  |  |
| Tên giấy tờ                                                                                                    |                                                                                            | Số lượng/ loại bản | Tệp tin                   |                                                                  |  |
| Thông tin phí, lệ phí                                                                                                    |                                                                                            |                    |                           |                                                                  |  |
| Loại lệ phí                                                                                                    | Số lượng                                                                                   | Mức lệ phí         | Thành tiền                | Mô tả                                                            |  |
| Phí                                                                                                    | 1                                                                                          | 50.000 VNĐ         | 50.000 VNĐ                | Lệ phí cấp chứng chỉ hành nghề dịch vi<br>thú y: 50.000 đồng/lần |  |
| Tổng                                                                                                    |                                                                                            |                    | 50.000 VNĐ                |                                                                  |  |
|                                                                                                    | Cập                                                                                        | nhật Huỷ           | Đồng ý In phiếu nộp hồ sơ |                                                                  |  |

11

## II. QUY TRÌNH THANH TOÁN PHÍ, LỆ PHÍ TRỰC TUYẾN

Bước 1: Để thanh toán phí, lệ phí trực tuyến tích chọn "Tên đăng nhập" sau đó chọn mục "Quản lý hồ sơ"

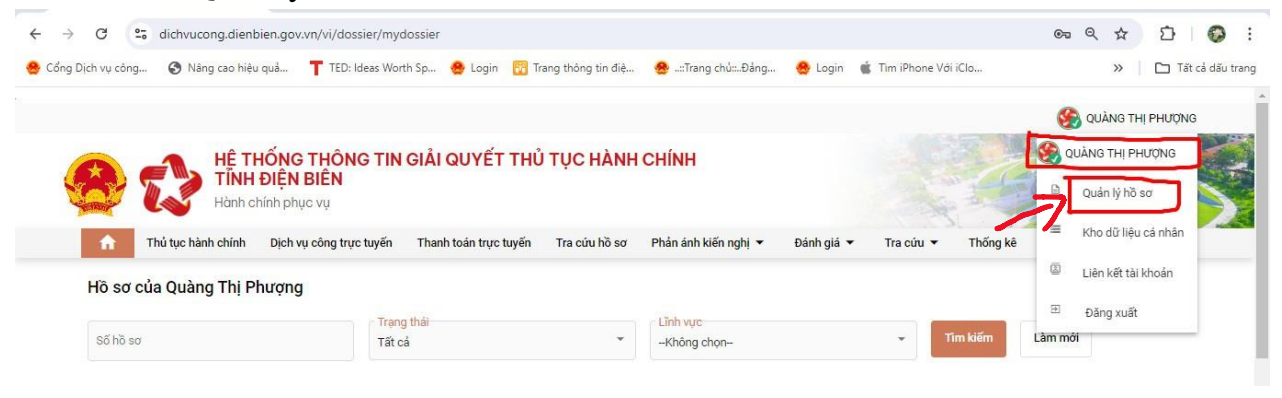

Bước 2: Chọn hồ sơ TTHC cần thanh toán phí, lệ phí tích chọn mục "Thanh toán"

|                |                                                                                          |                                                 |                         |                                           | S QUÀNG THỊ PHƯỢNG  |                |  |
|----------------|------------------------------------------------------------------------------------------|-------------------------------------------------|-------------------------|-------------------------------------------|---------------------|----------------|--|
| 81             | HỆ THỐNG THÔNG TIN GIẢI QUYẾT THỦ TỤC HÀNH CHÍNH<br>TINH ĐIỆN BIÊN<br>Hành chính phục vụ |                                                 |                         |                                           |                     | ANS -          |  |
| Thủ tục        | c hành chính Dịch vụ công trực t                                                         | uyến Thanh toán trực tuyến Tra cứu hồ sơ        | ơ Phản ánh kiến ng      | nị ▼ Đánh giá ▼ Tra c                     | cứu 🔻 Thống kê      | Hỗ trợ ▼       |  |
| Hồ sơ của Qu   | uàng Thị Phượng                                                                          |                                                 |                         |                                           |                     |                |  |
| Số hồ sơ       |                                                                                          | Trạng thải<br>Tất cả                            | Lĩnh vực<br>-Không chọn |                                           | Tim kiếm            | Làm mới        |  |
|                |                                                                                          |                                                 |                         |                                           | 8                   | Xem chi tiết   |  |
| Tìm thấy hồ sơ |                                                                                          |                                                 |                         |                                           |                     | Thanh toán     |  |
|                |                                                                                          |                                                 |                         |                                           | 8                   | Rút hồ sơ      |  |
| STT Số hồ      | ð sσ Thú t                                                                               | ục thực hiện                                    | Trạng thái              | Đơn vị thực hiện                          | Ngày nộp            | ác<br>Cập nhật |  |
| 1 000.0        | 00.10.H18-240722-0002 Cáp.                                                               | gia hạn Chúng chỉ hành nghề thú y thuộc thẩm qu | Mới đăng ký             | Sở Nông nghiệp và Phát triển<br>nông thôn | 22/07/2024 14:28:47 |                |  |
| 2 000.0        | 00.10.H18-240702-0001 Cấp,                                                               | gia hạn Chứng chỉ hành nghề thú y thuộc thẩm qu | Đã rút hồ sơ            | Sở Nông nghiệp và Phát triển<br>nông thôn | 02/07/2024 10:14:57 | <u>́</u>       |  |

Tích chọn ngân hàng hoặc các ví điện tử thanh toán, sau đó tích chọn "Thanh toán"

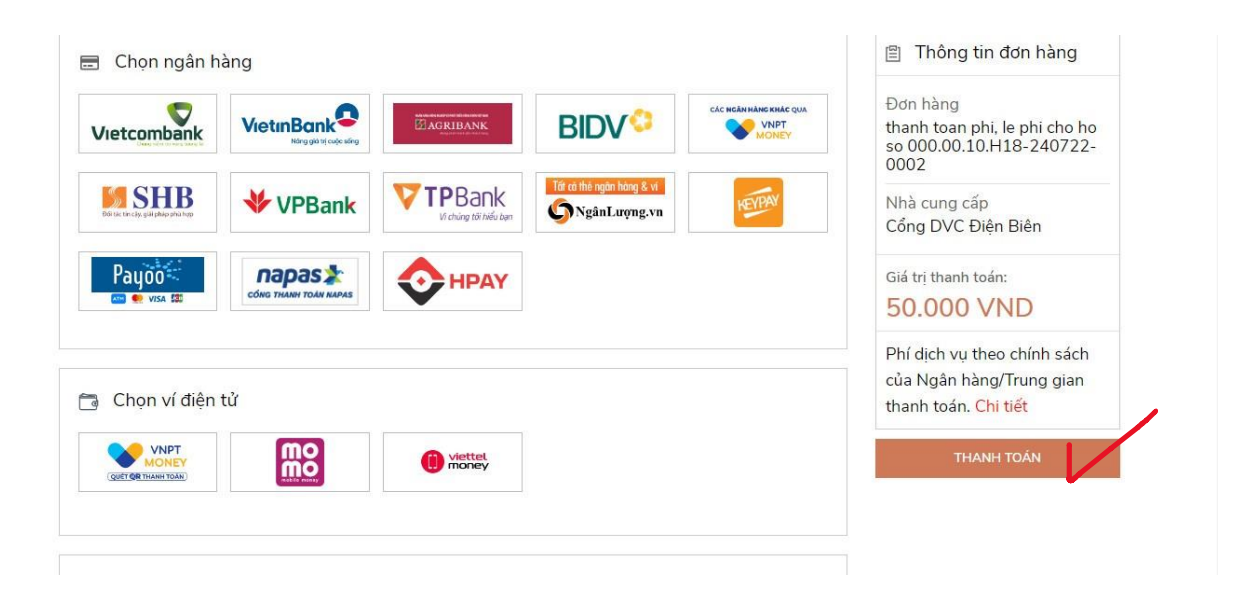

Bước 3: Sau khi thanh toán thành công sẽ xuất hiện hộp thoại thông tin về hồ sơ và phí, lệ phí đã nộp thành công. Chọn "Đồng ý" hoàn thành quy trình nộp phí, lệ phí trực tuyến.